UNITED ARAB EMIRATES MINISTRY OF ENERGY & INFRASTRUCTURE

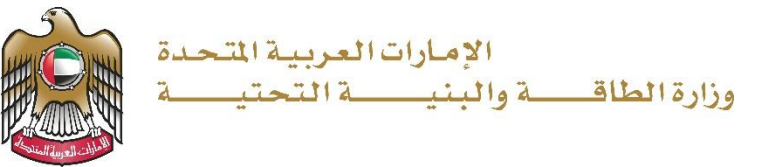

دليل المستخدم

خدمة طلب شهادة لمن يهمه الأمر

الإصدار 3.2 2025

- 1. الدخول إلى الموقع الالكتروني للوزارة: https://www.moei.gov.ae
  - 2. اضغط على أيقونة "تسجيل الدخول" بأعلى الصفحة

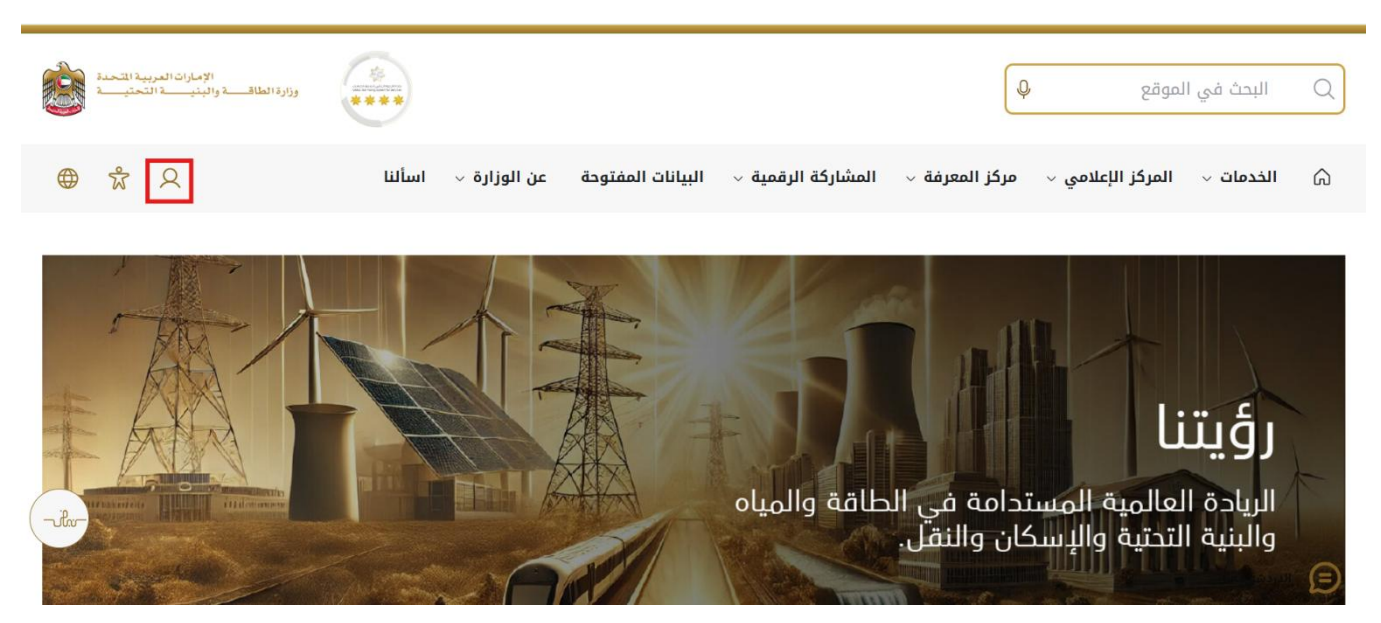

3. سيتم تحويلكم لصفحة تسجيل الدخول، انقر فوق تسجيل الدخول باستخدامOTP

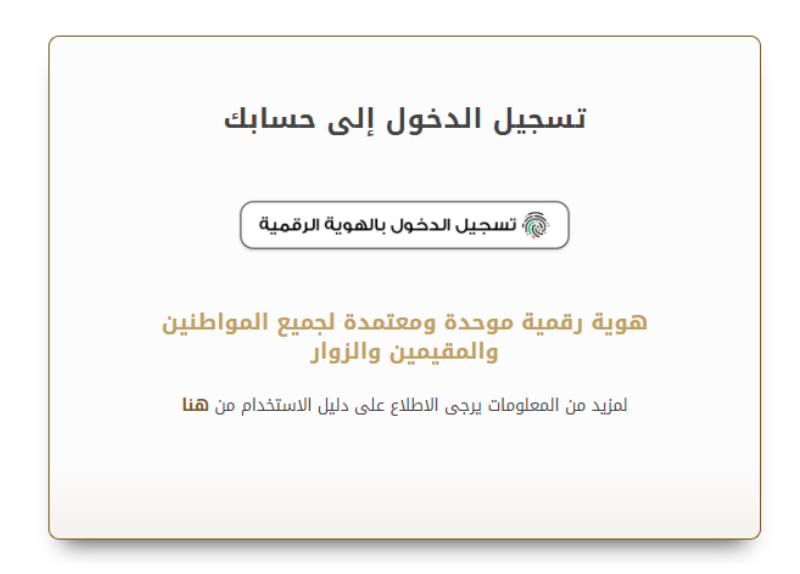

بعد إدخال كلمة المرور لمرة واحدة(OTP) ، سيتم توجيه المستفيد إلى الصفحة حيث يمكنه عرض جميع
 الخدمات , اضغط هنا على برنامج الشيخ زايد للإسكان

| شيخ زايد للإسكان    | ~ |                                                 |                                          |                                         |
|---------------------|---|-------------------------------------------------|------------------------------------------|-----------------------------------------|
| نقل البري           | ~ | <u>برنامج الشيخ زايد للإسكان</u>                | <u>برنامح الشيخ زايد للإسكان</u>         | <u>برنامح الشيخ زايد للإسكان</u>        |
| لنقل البحري         | ~ | طلب المساعدة السكنية                            | طلب إعادة النظر في قرار المساعدة السكنية | طلب تخفيض أو تأجيل قسط المساعدة السكنية |
| لبنية التحتية       | ~ |                                                 |                                          |                                         |
| الجيولوجية والبترول | ~ | إبدا الخدمة +                                   | إبدا الخدمة ←                            | إبدا الخدمة ←                           |
|                     |   | برن <u>امح الشيخ زايد للبسكان</u>               | <u>برنامج الشيخ زايد للإسكان</u>         | <u>برنامح الشيخ زايد للإسكان</u>        |
|                     |   | طلب إصدار شهادة لن يهمه الأمر لخدمات<br>الإسكان | طلب الثمىرف في مسكن                      | طلب إعفاء من قرض المساعدة السكنية       |
|                     |   | إبدا الخدمة 🔶                                   | إبدا الخدمة 🔶                            | إبدا الخدمة 🔶                           |

5. انقر هنا لفتح خدمات الإسكان

|      | ية المقاجات الجمهور وإسعادهم وزان انتقباع<br>ام التقليات الحديقة، ويضع خطط علمة ويقتمة<br>، لاسبيا الطافة والبنية التحتية والإسكان والنقـــ | رى بالنسبة لرزارة الطانة والبنية النمنية حيث تسعى إلى تا<br>خلال تقليص المستدات المللوية، وتسبيل الإجراءات، واستخد<br>ك إلى مراكبة التقم الذي يشهده اليفن في مختلف المبالات | خدمات رقمية ذكية واستباقية متكاملة<br>يعتبر نوبير الخدمات الرقمية الذكاء التكامة<br>الجامي والميم وتعام الوزارة على تطوير رها التعامل م<br>الطوير خدماتها والارتقاء بها. وتسعى الوزارة من خلال ذ<br>افرا اكثر |   |                                       |
|------|----------------------------------------------------------------------------------------------------|----------------------------------------------------------------------------------------------------|----------------------------------------------------------------------------------------------------|---|---------------------------------------|
| ي    | باقة إسكان حالة الطلب المُضْلة لد                                                                                                    | المذيرية.                                                                                                    | Q البحث عن طريق :                                                                                                    |   | الخدمات والعمليات                     |
|      |                                                                                                    |                                                                                                    |                                                                                                    | ^ | 🔹 برنامج الشيخ زايد للإسكان           |
|      | <u>برنامح الشيخ زايد للإسكان</u>                                                                                                    | <u>برنامح الشيخ زايد للإسكان</u>                                                                                                    | <u>برنامج الشيخ زايد للإسكان</u>                                                                                                    |   | الغدمات الإسكانية(10)                 |
|      | طلب تخفيض أو تأجيل قسط المساعدة السكنية                                                                                                    | طلب إعادة النظر في قرار الساعدة السكنية                                                                                                    | طلب السناعدة السكنية                                                                                                    |   | خدمات الاستشاريين(10)                 |
|      |                                                                                                    |                                                                                                    |                                                                                                    |   | خدمات المقار لين(2)                   |
|      | إبدا الخدمة                                                                                                    | إبدا الخدمة ←                                                                                                    | إبدا الخدمة ←                                                                                                    | ~ | 👧 خدمات النقل البري                   |
| when | برن <u>امج الشيخ زايد للإسكان</u>                                                                                                    | بر <u>نامح الشيخ زايد للإسكان</u>                                                                                                    | <u>برنامج الشيخ زايد للإسكان</u>                                                                                                    | × | مُتَعَمَّلُ النقل البحري النقل البحري |
|      | طلب إعفاء من قرض المساعدة السكنية                                                                                                    | طلب التصرف في مسكن                                                                                                    | طلب إصدار شهادة لن يهمه الأمر لخدمات                                                                                                    | ~ | محمات البنية التحقية                  |
|      |                                                                                                    |                                                                                                    | الإسكان                                                                                                    | ~ | 🚯 الخدمات الجيولوجية والبترول         |

6. انقر هنا لبدء لمن طلب لمن يهمه الأمر

| ي. |                                         |                                          | بالبحث عن طريق همه الحديه             |   | لدينان والمسيان             |
|----|-----------------------------------------|------------------------------------------|---------------------------------------|---|-----------------------------|
|    |                                         |                                          |                                       | ^ | 🔹 برنامج الشيخ زايد للإسكان |
|    | <u>برنامج الشيخ زايد للإسكان</u>        | <u>برنامج الشيخ زايد للإسكان</u>         | <u>برنامج الشيخ زايد للإسكان</u>      |   | لغدمات الاسكانية(10)        |
|    | طلب تخفيض أو تأجيل قسط المساعدة السكنية | طلب إعادة النظر في قرار المساعدة السكنية | طلب المساعدة السكنية                  |   | خدمات الاستشاريين(10)       |
|    |                                         |                                          |                                       |   | خدمات المقارلين(2)          |
|    | عرض المعلومات إبدا                      | عرض المعلومات إبدا                       | عرض المعلومات إبدا +                  | ~ | 🔜 خدمات النقل البري         |
|    | برنامج الشيخ زايد للإسكان               | برنامج الشيخ زايد للإسكان                | برنامج الشيخ زايد للإسكان 🗢           | ~ | 📇 خدمات النقل البحري        |
|    | طلب إعقاء من قرض المساعدة السكنية       | طلب التصرف في مسكن                       | طلب إصدار شهادة لمن يهمه الأمر لخدمات | ~ | نحدمات البنية التحتية       |
|    |                                         |                                          | الإسكان                               | ~ | الخدمات الجبولوجية والبترول |
|    | وض المعلومات إبدأ                       | 1 عرض المعلومات إبدأ                     | عرض المعلومات (بدا +)                 |   |                             |

7. انقر هنا لتحديد اسم الجهة

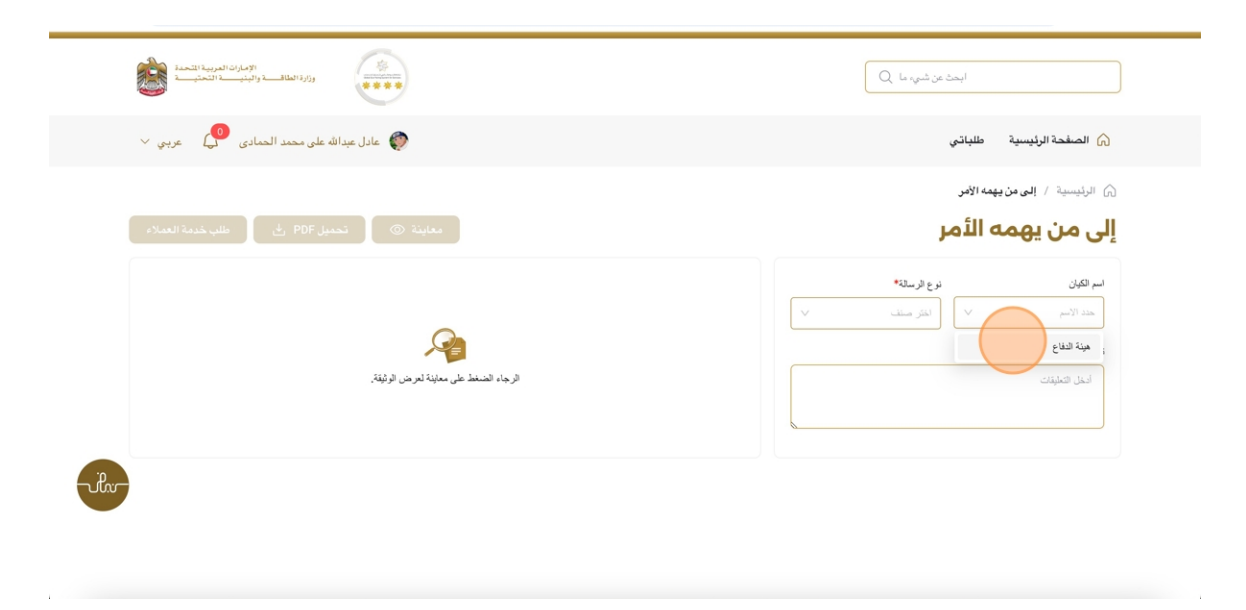

8. انقر هنا لتحديد نوع الرسالة من قائمة الخيارات

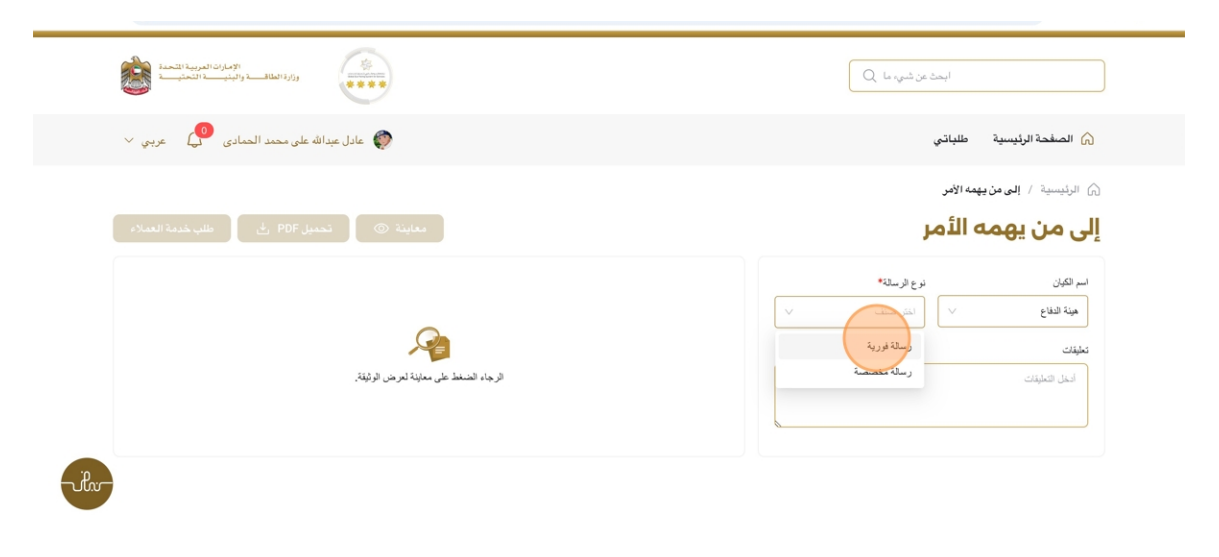

9. انقر هنا لإدخال الملاحظات

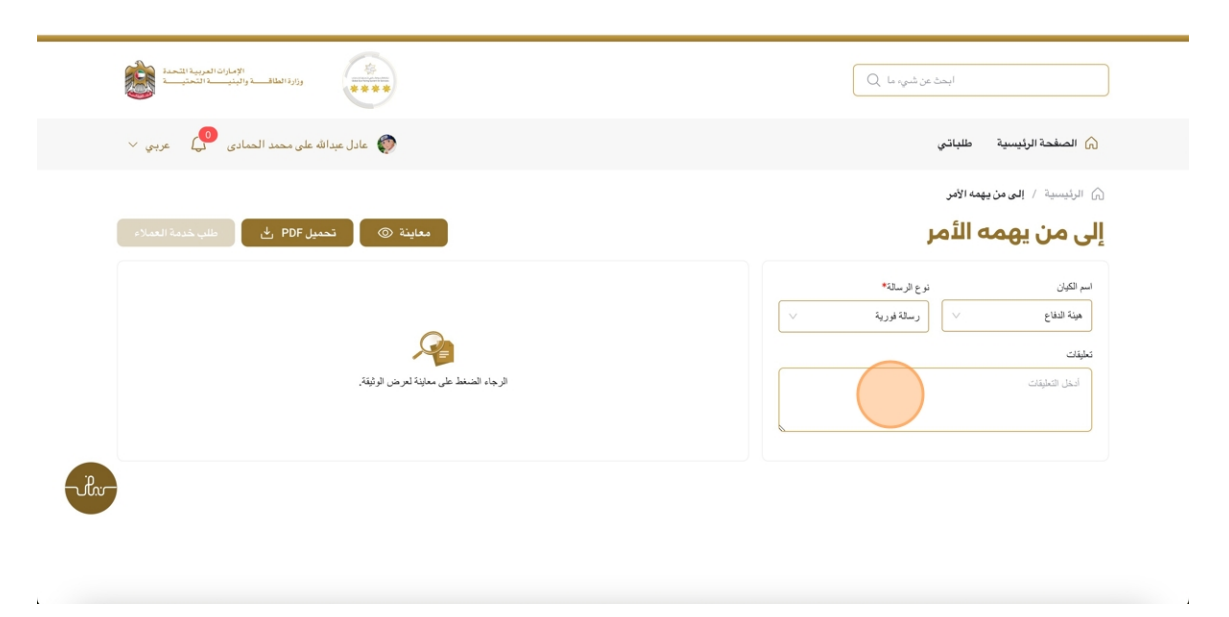

10. هنا يمكن للمستخدم معاينة المستند

| الإسلاك العربية المتحدة<br>وإنرا الطاف والبنيسة المتبسية                                                                       | ابعث عن شميه عا                                                                                                    |
|----------------------------------------------------------------------------------------------------|----------------------------------------------------------------------------------------------------|
| 🔷 عادل عبدالله على محمد الحمادي 🧔 عربي 🗸                                                                                       | 🏠 الصفحة الرئيسية 💿 طلباتي                                                                                                    |
| تعليمة (عدار) تحميل PDF في الله خديمة العدار)<br>المرباء المنفط على معاية لمرض الولية:<br>الرجاء المنفط على معاية لمرض الولية: | الرئيسية / إلى من يهمه الأمر          إلى من يهمه الأمر         امر الكران         امر الكران         مة الفتاح         نيفان         ليفان         ليفان         ليفان         ليفان         ليفان         ليفان         ليفان         ليفان         ليفان         ليفان         ليفان         ليفان |
| -ihr-                                                                                                    |                                                                                                    |

11. انقر هنا لتحميل المستند

| الزارة الطالف والجارية التحديد التحديد (رارا الطالف والجارية التحديد)                                                                                                    | ابعث من شرب ما                                                   |
|----------------------------------------------------------------------------------------------------|------------------------------------------------------------------|
| 🕎 عادل عبدالله على محمد الحمادي 🁰 عريبي 🗸                                                                                                    | 🏠 الصفحة الرئيسية 🛛 طلباتي                                       |
| معاينة () PDF في الله، تَدْمَيْنُ العمارة                                                                                                    | النيسية / إلى من يهمه الأمر<br>إلى من يهمه الأمر                 |
| UNITED ARAB EMIKATES المدينة المحمدة (المدينة) المرابع المحمدة المحمدة) المعارات المدينة المحمدة المحمدة المحمد<br>والرة الطالف والوليف المحمدة المحمدة المحمدة المحمدة المحمدة المحمدة المحمدة المحمدة المحمدة المحمدة المحمدة الم | اسر الكيان درج قرسدته<br>هيئة الطاع <> (سالة فردية <><br>تعليفات |
| تاريخ : 29/10/2024<br>لى<br>حية الفاع                                                                                                    | test                                                             |
| الإسم : عان عداد على معد العدادي . وقد الهوية : 784197361926522<br>تقيد وزارة الطاقة والتقية التحقية أنه بعد التعاقي من سجلاتها ويشان المساعدة السكتية المذكورة ادانه أتين ما يلي:                                                  |                                                                  |
| مەلەتىش، مەن بىرىنى ئىللى سىمى ئىللى بۇر ئىستۇ ، 103 م                                                                                                    |                                                                  |

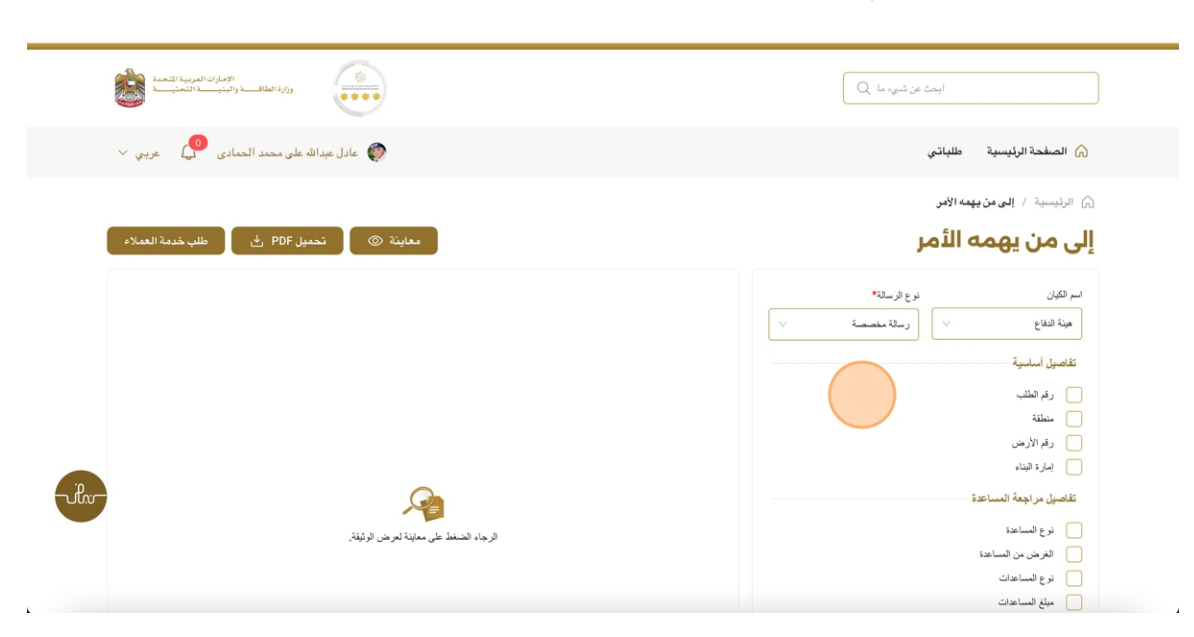

## 12. إذا حدد المستخدم الرسالة كرسالة مخصصة ، يتعيين اختيار زر طلب خدمة العملاء

#### 13. انقر هنا على خانة الاختيار

|     | نوع الرسالة* | اسم الكيان             |
|-----|--------------|------------------------|
|     | ر سالة مخصصة | ميئة الدفاع            |
|     |              | تفاصيل أساسية          |
|     |              | رقم الطلب              |
|     |              | منطقة                  |
|     |              | رقم الأرض              |
|     |              | إمارة البناء           |
|     |              | تفاصيل مراجعة المساعدة |
| الر |              | نوع المساعدة           |
|     |              | الغرض من المساعدة      |
|     |              | نوع المساعدات          |
|     |              | مبلغ المساعدات         |

# خدمة طلب شهادة لمن يهمه الأمر

### 14. انقر هنا لمعاينة المستند

| الإمارات العربية التحمل ال                  | ابحث من شوره ما Q                                         |
|---------------------------------------------|-----------------------------------------------------------|
| 🔷 عادل عبدالله على محمد الحمادي 🕐 عربي 🗸    | 🕥 الصفحة الرئيسية 💿 طلباتي                                |
| معاينة (٢٠ ٢) قتعيل PDF في طلب خدمة العملاء | ۲۵ الرئیسیة / إلى من يهمه الأمر                           |
|                                             | اسم الكيان نرع الرسانة"<br>هيئة الطاع \<br>تقاصيل الباسية |
|                                             | رقب المشلب منطقة رقب الالرض الالرض المراجة المالة         |
| ili 🦯                                       | تفاصيل مراجعة المساعدة                                    |
| الرجاء المنغط على معاينة لعرض الوثيقة.      | نوع المساعدة                                              |
|                                             | الغرض من المساعدة<br>ندع المساعدات                        |
|                                             | بيلغ المساعدات                                            |

### 15. انقر هنا لطلب خدمة العملاء

| رزر، مصند × تم إنشار السندر بنجاح (رز، مصند )                                                                                                    | ابخت من شوره ما Q                                                                                                    |
|----------------------------------------------------------------------------------------------------|----------------------------------------------------------------------------------------------------|
| 💉 عادل عبدالله على محمد الحمادي 🕐 عربي 🗸                                                                                                    | 🏠 الصفحة الرئيسية 💿 طلباتي                                                                                                |
| معاينة () PDF في معاينة ()                                                                                                    | الرئيسية / إلى من يهمه الأمر إلى من يهمه الأمر                                                                            |
| UNITED ARAB EMIRATES والزمانت العربية التحمدة<br>MUNISTRY OF ENERGY IN INFRASTRUCTURE                                                                                               | سر اکبران نوع فرسانه»<br>هینه فعاع ۷ (سانه منصب و ا                                                                       |
| تاريخ : 29/10/2024<br>لي<br>هيئة الدفاع                                                                                                    | <ul> <li>رقم المثلب</li> <li>منطقة</li> <li>رقم الأرض</li> <li>رقم الأرضان</li> <li>إسارة العاد</li> </ul>                |
| الإسم : عان عداد على معد العدادي ، رقم الجوية : 784197361928522 .<br>تغير وزارة الطاقة والبنية التعتية أنه بعد التعاق من سجلاتها ويشان المساعدة السكنية المتكارة أدناء تبين ما يلي: | تقاصيل مراجعة المساعدة<br>الا نوع الساعدة<br>العرض من الساعدة<br>العرض من الساعدة<br>العرض من الساعدة<br>العرض من الساعدة |
| حالة العشروع : قام مندم الطلب بنبحب العلنب رقم العدينة : 103                                                                                                    | مبلغ المساعدات                                                                                                    |

16. هنا يمكن للمستخدم عرض المستند

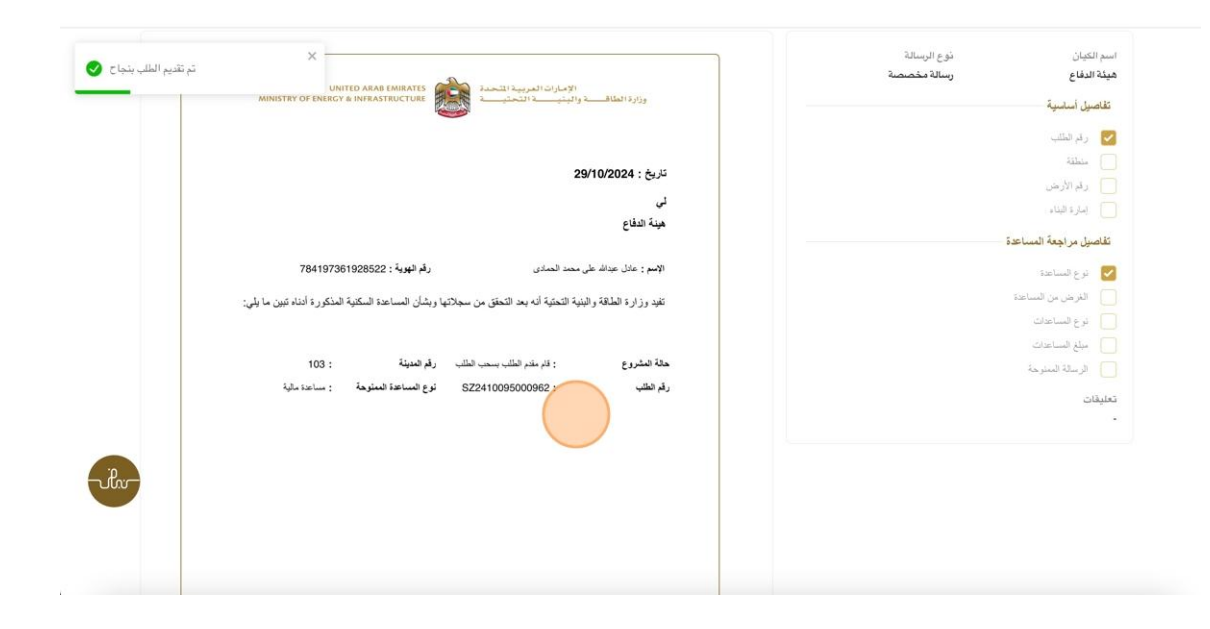

17. رضاكم غايتنا، يرجى تعبئة الاستبيان الخاص بالرضا عن الخدمة الإلكترونية ، عند ظهور النافذة المنبثقة التالية :

|                                                                       |                                       | United Aub Enviros |                                         |                                         |                                         |                                         |                                         |                    |                                         |
|-----------------------------------------------------------------------|---------------------------------------|--------------------|-----------------------------------------|-----------------------------------------|-----------------------------------------|-----------------------------------------|-----------------------------------------|--------------------|-----------------------------------------|
|                                                                       |                                       |                    |                                         |                                         | ىل —                                    | لمتعاد                                  | ن نبض ا                                 | استبيار            | ∎ ⊕ Arat                                |
|                                                                       |                                       | ىلى                | فقتك :                                  | ی موا                                   | ما مد                                   | خدمة،<br>تالية؟                         | ، على ال<br>بارات الن                   | الحصول<br>العر     | بناءً على تجربتك في ا                   |
|                                                                       |                                       | موافق<br>تماما     | موافق                                   | موافق<br>نوغًا ما                       | محايد/ لا<br>ينطبق                      | ير موافق<br>نوغًا ما                    | غير موافق <sup>غ</sup>                  | غير موافق<br>تماما |                                         |
|                                                                       | -ih-                                  | ☆                  | ☆                                       | ☆                                       | ☆                                       | ☆                                       | ☆                                       | ☆                  | وفر ودقة معلومات التقديم<br>على الخدمة  |
|                                                                       | نبـــض المتعامــــل<br>CUSTOMER PULSE | ☆                  | ☆                                       | ☆                                       | ☆                                       | ☆                                       | ☆                                       | ☆                  | سهولة الوصول للخدمة في<br>لتطبيق الذكي  |
|                                                                       | † ⊕ Arabic ~                          | ☆                  | ☆                                       | ☆                                       | ☆                                       | ☆                                       | ☆                                       | ☆                  | سهولة إجراءات التقديم على<br>لخدمة      |
| ا <b>ستییال تبص المتعاص</b><br>هل هناك شی، آذر تود مشاركتنا به؟       |                                       | ☆                  | ☆                                       | ☆                                       | ☆                                       | ☆                                       | ☆                                       | ☆                  | سهولة إجراءات وخبارات الدفع             |
| يرجى الېختيار                                                         | E                                     |                    |                                         | Â                                       |                                         |                                         | Â                                       |                    | مكانية تتبع حالة المعاملة<br>تحديثاتها  |
|                                                                       |                                       |                    | ∽                                       | 5                                       | $\sim$                                  | \$                                      | 5                                       | 57                 | يحديدانها<br>علائمة زمن إنجاز الخدمة مع |
|                                                                       |                                       |                    | ~~~~~~~~~~~~~~~~~~~~~~~~~~~~~~~~~~~~~~~ | ~                                       | ~~~~~~~~~~~~~~~~~~~~~~~~~~~~~~~~~~~~~~~ | ~~~~~~~~~~~~~~~~~~~~~~~~~~~~~~~~~~~~~~~ | ~                                       | ~                  | وقعاتي<br>كفاءة التطبيق الذكي (عدم      |
| ۲۵۵۵ دوف منبقیة<br>للتواصل، برجی إدخال رقم هاتفك أو البرید الالکترونی |                                       |                    | ~~~~                                    | ~~~~~~~~~~~~~~~~~~~~~~~~~~~~~~~~~~~~~~~ | ~~~~~~~~~~~~~~~~~~~~~~~~~~~~~~~~~~~~~~~ | ~~~~~~~~~~~~~~~~~~~~~~~~~~~~~~~~~~~~~~~ | ~~~~~~~~~~~~~~~~~~~~~~~~~~~~~~~~~~~~~~~ | 2                  | دوث تأخير أو عطل في الموقع)             |
|                                                                       |                                       |                    |                                         | ☆                                       |                                         | ☆                                       |                                         |                    | وفر الدعم الفاي للخدمة                  |
| السابق                                                                |                                       |                    |                                         |                                         |                                         | الثالي                                  | ابق                                     |                    |                                         |
|                                                                       |                                       |                    |                                         |                                         |                                         |                                         |                                         |                    |                                         |